Əmlak Məsələləri Dövlət Komitəsinin "Daşınmaz əmlak obyekti barədə daşınmaz əmlakın dövlət reyestrindən məlumatların verilməsi (daşınmaz əmlak üzərində hüquqların məhdudlaşdırılmasına (yüklülüyünə) dair dövlət reyestrindən arayışların verilməsi istisna olmaqla)<sup>?</sup> elektron xidmətinin

İstifadə təlimatı

ƏMLAK MƏSƏLƏLƏRİ DÖVLƏT KOMİTƏSİ

## Elektron xidmətdən istifadə.

Bu elektron xidmətdən istifadə etmək üçün Siz Əmlak Məsələləri Dövlət Komitəsinin www.e-emdk.gov.az elektron xidmətlər portalından (Şək.1) və ya www.e-gov.az Elektron Hökumət portalında Əmlak Məsələləri Dövlət Komitəsinin (Şək.2) təqdim etdiyi e-xidmətlərin siyahısından "Daşınmaz əmlak obyekti barədə daşınmaz əmlakın dövlət reyestrindən məlumatların verilməsi (daşınmaz əmlak üzərində hüquqların məhdudlaşdırılmasına (yüklülüyünə) dair dövlət reyestrindən arayışların verilməsi istisna olmaqla)" elektron xidmətini seçməlisiniz.

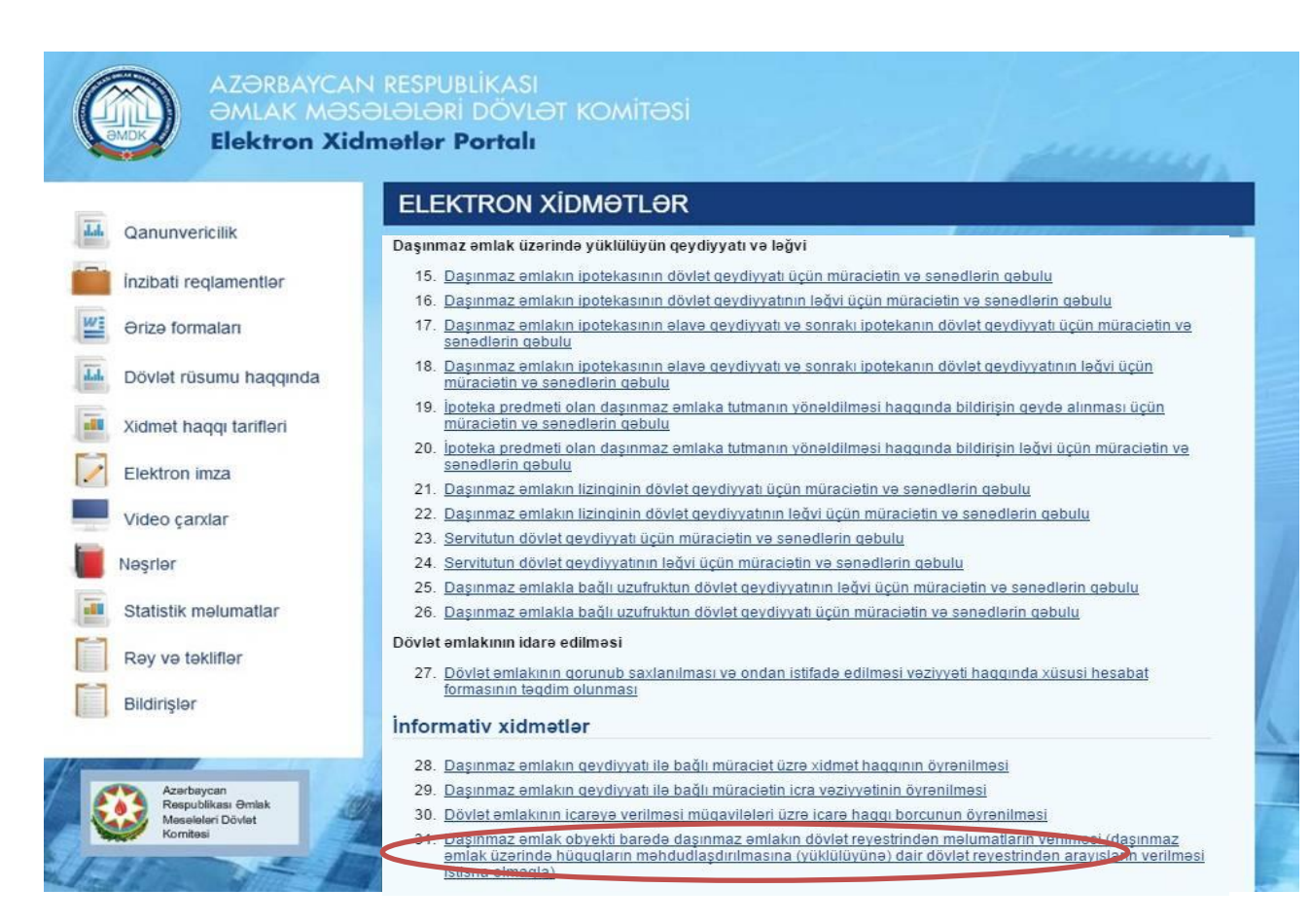

Şəkil 1.

| 🕥 Əmlak Məsələləri Dövlət Komitəsi                                                      |   |              | 31                  | •            |  |
|-----------------------------------------------------------------------------------------|---|--------------|---------------------|--------------|--|
|                                                                                         | * |              |                     |              |  |
| <ul> <li>Daşınmaz əmlak obyektlərinin ünvanları barədə arayışların verilməsi</li> </ul> | ☆ | Y            | ~                   |              |  |
| • Daşınmaz əmlaka dair çıxarışların verilməsi üçün müraciətin və sənə …                 | ☆ | ~            | Y                   | Ŷ            |  |
| Daşınmaz əmlakın dövlət reyestrindən məlumatların verilməsi üçün mü                     | ☆ | Y            | Y                   | $\checkmark$ |  |
| • Daşınmaz əmlakın ipotekasının dövlət qeydiyyatı üçün müraciətin və                    | ☆ | ~            | Y                   | $\checkmark$ |  |
| <ul> <li>Daşınmaz əmlakın ipotekasının dövlət qeydiyyatının ləğvi üçün mürac</li> </ul> |   | $\checkmark$ | Ý                   | V            |  |
| • Daşınmaz əmlakın ipotekasının əlavə qeydiyyatı və sonrakı ipotekanı                   | ☆ | V            | $\overline{\nabla}$ | V.           |  |
| • Daşınmaz əmlakın ipotekasının əlavə qeydiyyatı və sonrakı ipotekanı                   | ☆ | 1            | $\checkmark$        | V            |  |
| <ul> <li>Daşınmaz emlakın lizinqinin dövlet qeydiyyatının leğvi üçün müracie</li> </ul> | ☆ | $\checkmark$ | $\sim$              | $\checkmark$ |  |
| Daşınmaz əmlakın qeydiyyatı ilə bağlı müraciət üzrə xidmət haqqının                     | ☆ | Y            | ×                   | Y            |  |
| Daşınmaz əmlakın qeydiyyatı ilə bağlı müraciətin icra vəziyyətinin                      | ☆ | Y            | Y                   | Ŷ            |  |
| Dövlət əmlakının icarəyə verilməsi müqavilələri üzrə icarə haqqı bo                     | ☆ | ~            | Y                   | $\checkmark$ |  |
| • Dövlət əmlakının qorunub saxlanılması və ondan istifadə vəziyyəti h                   | ☆ | ~            | V                   | $\vee$       |  |
| Dövlət müəssisə və təşkilatlarının, habelə tam özəlləşdirilməmiş sə                     | ☆ | ~            | Ý                   | $\checkmark$ |  |
| İpoteka predmeti olan daşınmaz əmlaka tutmanın yönəldilməsi haqqınd                     | ☆ | ~            | $\checkmark$        | $\checkmark$ |  |
| İpoteka predmeti olan daşınmaz əmlaka tutmanın yönəldilməsi haqqınd                     | ☆ | ~            | $^{\vee}$           | $\checkmark$ |  |
| • Müsadirə edilmiş, sahibsiz qalmış, vərəsəlik hüququ əsasında dövlət                   | ☆ | ~            | $\sim$              | $\sim$       |  |
| • Başa çatdırılmamış tikililər kimi özəlləşdirilən obyektlərin hərracd                  | ☆ | ~            | Y                   | Y            |  |
| • Daşınmaz əmlak obyekti barədə daşınmaz əmlakın dövlət reyestrindən m                  | ☆ | ~            | Y                   | v            |  |
| Daşınmaz əmlaka dair texniki sənədlərin (pasport və plan ölçü) tərti                    | ☆ | Y            | Y                   | Y            |  |
| Daşınmaz əmlakın lizinqinin dövlət qeydiyyatı üçün müraciətin və sən                    | ☆ | ~            | Y                   | Ý            |  |
| Daşınmaz əmlakla bağlı uzufruktun dövlət qeydiyyatı üçün müraciətin                     |   | $\checkmark$ | Ý                   | $\checkmark$ |  |

Şəkil 2.

Bundan sonra əks olunan pəncərədən:

"RİTN tərəfindən verilmiş elektron imza kartı ilə daxil olmaq", "Elektron hökumət sistemi tərəfindən vətəndaşa verilmiş istifadəçi adı və şifrə ilə daxil olmaq", və s. sətrlərindən birini seçməlisiniz. (Şək.3)

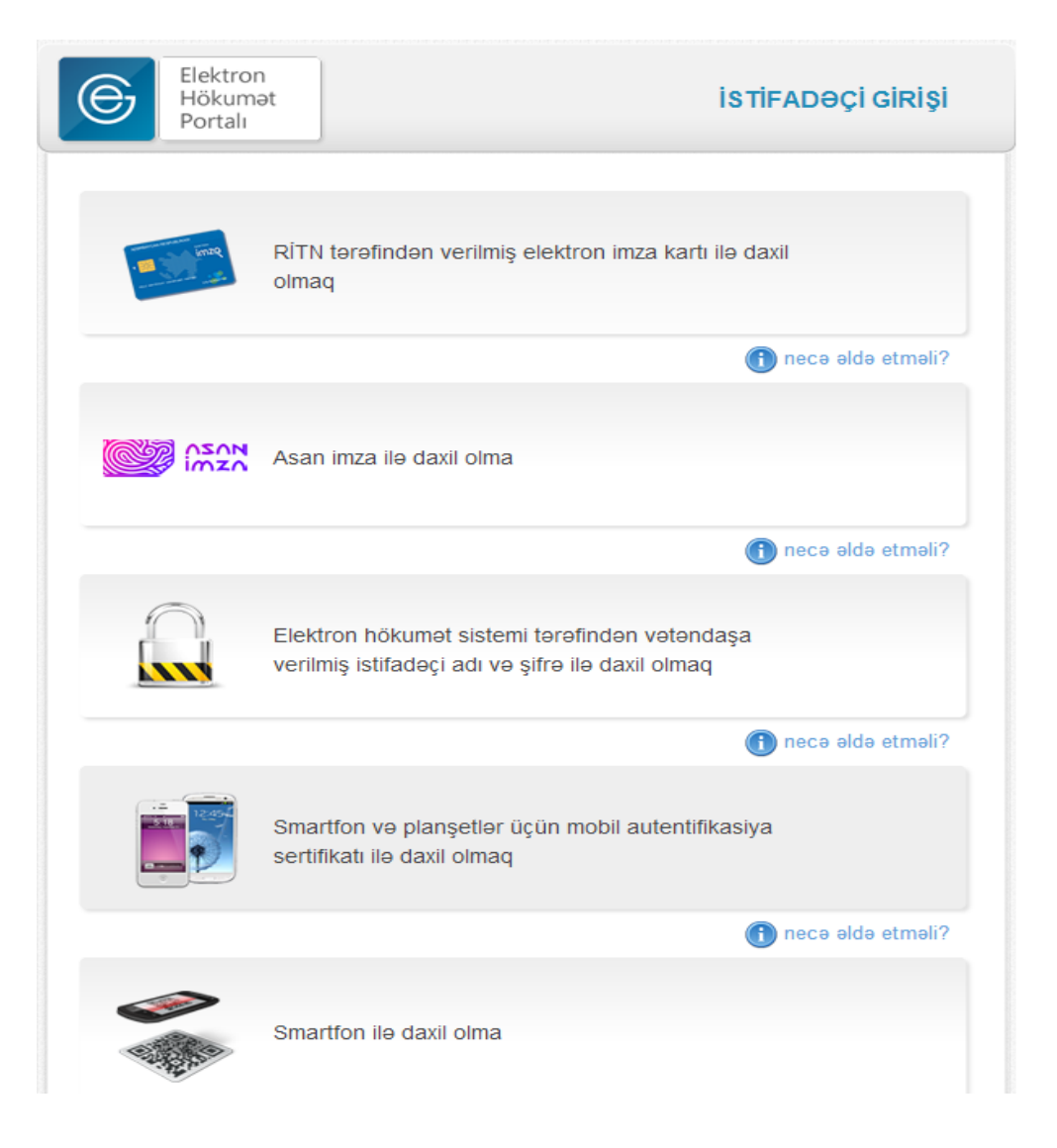

Şəkil 3

"RİTN tərəfindən verilmiş elektron imza kartı ilə daxil olmaq" sətri seçildiyi halda elektron imza kartı, kart oxuyucusuna daxil edilmiş vəziyyətdə olmalıdır!

Yuxarıda qeyd olunanlardan hər hansı birini seçərək elektron xidmətə daxil olarkən, aşağıdakı elektron müraciət forması əks olunacaq. (Şək.4). Bu pəncərədə daşınmaz əmlak obyekti barədə daşınmaz əmlakın dövlət reyestrindən məlumat əldə etmək üçün əmlakın reyestr və qeydiyyat nömrəsi daxil edilməlidir.

| Daşınmaz əmlak obyekti barədə daşınmaz əmlakın dövlət<br>revestrindən məlumatların verilməsi |           |           |               | 2                |
|----------------------------------------------------------------------------------------------|-----------|-----------|---------------|------------------|
|                                                                                              | ƏKS ƏLAQƏ | REQLAMENT | VIDEO TƏLİMAT | İSTİFADƏ TƏLİMAT |
|                                                                                              |           |           |               |                  |
| Reyestr nömresi:                                                                             |           |           |               |                  |
| Göndər                                                                                       |           |           |               |                  |
|                                                                                              |           |           |               |                  |
|                                                                                              |           |           |               |                  |

Şəkil 4.

Reyestr və qeydiyyat nömrəsi düzgün daxil edildikdən sonra xidmət haqqı olaraq ödəniləcək məbləğ ekranda əks olunacaq. İstifadəçi "*Kartın növü*" sətrində xüsusi işarə vasitəsilə 🔽 ödəniş edəcəyi elektron kartın növünü seçərək "Ödə" düyməsini basmalıdır. (Şək.5)

| Azərbaycan                            | Elektron hökumət                                  | Yeniliklər Re        | yestr və aktlar      | Elektron imza    | Sənədlər       | Əlaqə         |                   |
|---------------------------------------|---------------------------------------------------|----------------------|----------------------|------------------|----------------|---------------|-------------------|
| Omumi məlumat                         | Autentifikasiya vasitələri                        | Xidmət təminatçıları | Qeydiyyat məntəqə    | ələri Təlimat    |                |               |                   |
| E-GOV EXIDMEN                         | ƏMLAK MƏSƏLƏLƏRİ (                                | DÖVLƏT KOMİTƏSİ      |                      |                  |                |               |                   |
| Daşınmaz əmlak o<br>reyestrindən məlu | byekti barədə daşınmaz<br>ımatların verilməsi     | əmlakın dövlət       |                      | əks əlaqə        | REQLAMENT      | VIDEO TƏLİMAT | ISTIFADƏ TƏLİMATI |
| Reyestr nömrəsi<br>Qeydiyyat nömrə    | 308013086578-10303<br>ssi: 1614031615<br>Davam et |                      |                      |                  |                |               |                   |
| Ödəniləcək məb<br>(manatla)           | ləğ : 10                                          |                      |                      |                  |                |               |                   |
| Kartın növü                           | MasterCard                                        | Y                    |                      |                  |                |               |                   |
| GoldenPay və m                        | üvəkkil bank tərəfindən                           | 0.59 AZN və ödəd     | liyiniz məbləğin 0.8 | 59%-i qədər komi | syon haqqı tut | tulacaqdır.   |                   |
|                                       |                                                   |                      |                      |                  |                |               |                   |
|                                       |                                                   |                      |                      |                  |                |               |                   |
|                                       |                                                   |                      |                      |                  |                |               |                   |